# SIP Paging Adapter SIP-T20 User Manual

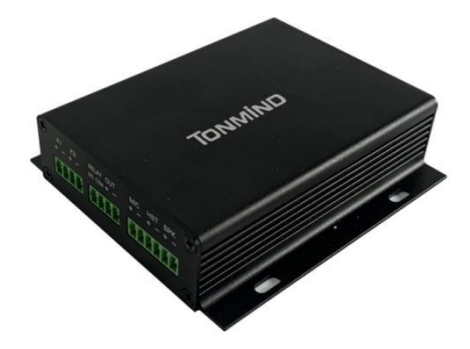

# Xiamen Tonmind Technologies Co., Ltd.

# Content

| 1. Overview              | 2   |
|--------------------------|-----|
| 2. Interface Description | 4   |
| 3. Web Configuration     | 5   |
| 3.1 Status               | .5  |
| 3.2 Basic                | 6   |
| 3.2.1 Date/ Time         | 6   |
| 3.3 ONVIF                | 7   |
| 3.4 SIP Account          | 8   |
| 3.5 Audio                | 8   |
| 3.6 Media File           | .9  |
| 3.7 Alarm                | . 9 |
| 3.7.1 DSS Key Setting    | 10  |
| 3.8 HTTP URL             | 11  |
| 3.9 Schedule             | 12  |
| 3.10 RTP Multicast IP    | 13  |
| 3.11 Firewall            | 14  |
| 3.12 System              | 14  |
| 3.12.1 Upgrade           | 14  |
| 3.12.2 Security          | 14  |
| 4. IPTool Configuration1 | .5  |

## 1. Overview

SIP-T20 is a IP based paging adapter that can covert analog to SIP. It's small and portable design with black outlook. The various interfaces (MIC, headset and speaker) make it possible for quickly configure intercom and paging solution. It's compatible with SIP & ONVIF protocol that can be used in VoIP and security field. It supports two-way intercom communication. Flexible Alarm in and out solutions( GPIO, HTTP URL, and relay out) are widely applied in daily life. The 48K OPUS Audio Codec enables excellent sound quality to make announcement, play background music, security alarm in school, factory and hospital, etc.

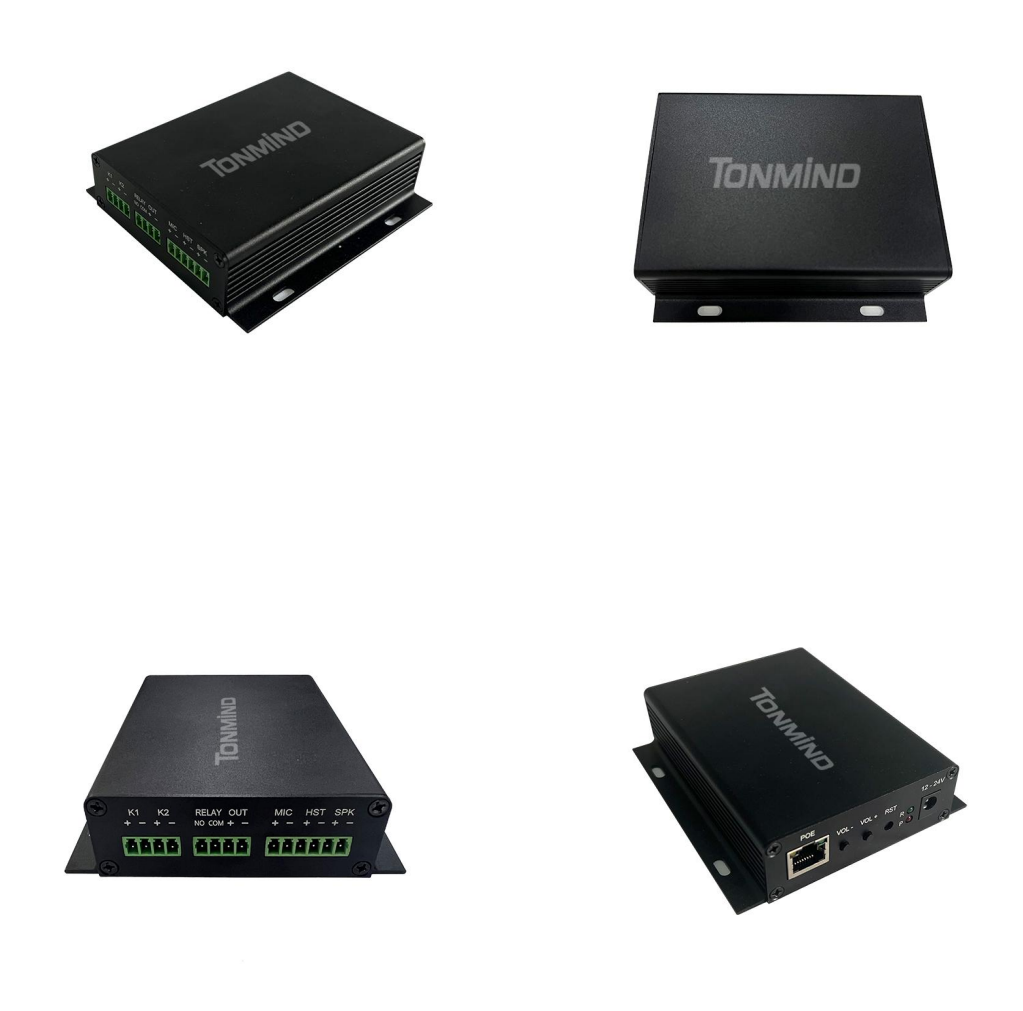

## 2. Interface Description

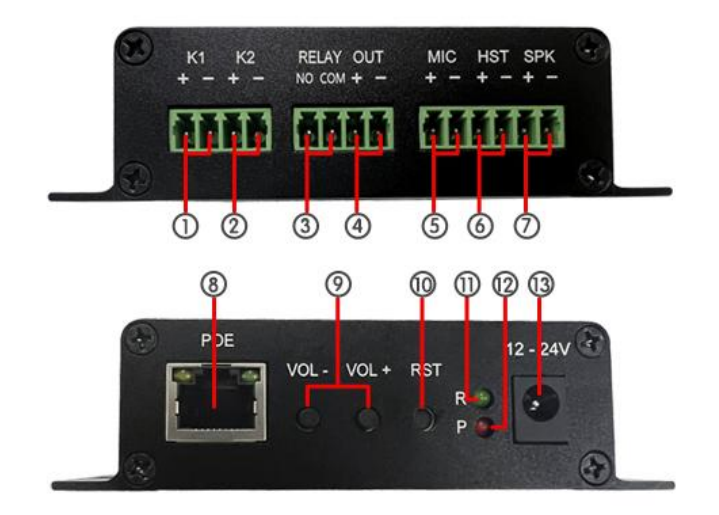

|                          | Connect to:                                                                         |
|--------------------------|-------------------------------------------------------------------------------------|
|                          | 1. external keys                                                                    |
|                          | 2. infrared probe and emergency switch                                              |
|                          | 3. door sensor and other switch components                                          |
|                          | Connect to:                                                                         |
|                          | 1. external keys                                                                    |
| (Z) KZ DSS Key           | 2. infrared probe and emergency switch                                              |
|                          | 3. door sensor and other switch components                                          |
| 3 Relay NO COM Interface | Control the alarm system on/off                                                     |
|                          | Responding to:                                                                      |
| ④ IO Onput Interface     | 1.control the external amplifier power switch                                       |
|                          | 2.the short-circuit input interface                                                 |
|                          | 3. login device security page settings                                              |
|                          | 4. control the alarm light, electric locks and other                                |
|                          | equipment                                                                           |
|                          | external equipment                                                                  |
| E Microphono Interface   | 2.2K Ohm impedance electric condenser                                               |
|                          | microphone is recommended.                                                          |
|                          | Speaker audio line signal output impedance 32                                       |
| (6) Headset Interface    | Ohm, single ended output voltage 1.2V, used for<br>external headphones or amplifier |
|                          |                                                                                     |
| (7) Speaker Interface    | Maximum support 15W speaker.                                                        |
| 8 Ethernet Interface     | WAN port, standard RJ45 interface, 10/ 100M                                         |
|                          | adaptive, support POE input.                                                        |

| (9) Volume Control Key     | This two keys is to adjust the volume of the device's, bell, phone call and broadcasting, etc.      |
|----------------------------|----------------------------------------------------------------------------------------------------|
| 10 System Reset Key        | Press Rest key and hold for 3 seconds, the devices will restart to factory setting.                 |
| (1) Run Indicator          | The light is on shows that the device is working well.                                              |
| 12 Power Indicator         | The light on shows that the power is connected.                                                     |
| (13) Power Input Interface | 12V ~ 24V 2A input, according to the input voltage to determine the maximum output power amplifier. |

# 3. Web Configuration

Web configuration includes complete function setting . When the device and your computer are connected to a same network, please open a browser and type in http://192.168.5.200, then log in with defaulted username and password as below.

Username: admin

Password: tm1234

| Jsername | admin          |  |
|----------|----------------|--|
| Password | •••••          |  |
|          | Sign in Cancel |  |

## 3.1 Status

You can check out firmware version, free space and two SIP accounts status of SIP-T20, also can locate the current network information here, like MAC, IP address and gateway etc.

## Tonmind

| Status        | Status        |                     |         |
|---------------|---------------|---------------------|---------|
| Basic         | Device Time   | 2022-03-01 09:02:31 |         |
| Dasic         | Serial Number | 50346849A878571C    |         |
| ONVIF         | Firmware Ver  | T20-V3.1.2          |         |
| RID Account   | Free Space    | 184KB               |         |
| SIF Account   | SIP1 Status   | NONE                |         |
| Audio         | SIP2 Status   | NONE                |         |
| Media File    |               |                     |         |
| Alarm         | Network       |                     |         |
|               | MAC Address   | A2:C0:A4:75:3B:99   |         |
| Http URL      | IP Address    | 192.168.5.200       |         |
| Schedule      | Subnet Mask   | 255.255.255.0       |         |
|               | Gateway       | 192.168.5.1         |         |
| RTP Multicast | Primary DNS   | 192.168.5.1         |         |
| Firewall      | Secondary DNS | 218.85.152.99       |         |
| System        |               |                     | Refresh |

#### 3.2 Basic

#### 3.2.1 Date/ Time

There are two update modes for time: NTP/ local time, choose one and set the time zones, NTP sever and interval can choose default setting, then save the configuration.

| Device Time  | 2022-04-28 13:47:36 | 5 |         |    |
|--------------|---------------------|---|---------|----|
| Update Mode  | NTP                 | ~ |         |    |
| TimeZone     | GMT+08:00           | ~ |         |    |
| NTP Server   | pool.ntp.org        | ~ |         |    |
| NTP Interval | 10                  |   | Minutes |    |
|              |                     |   |         | Sa |

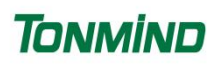

| Device Time | 2022-04-28 13:47:36 |   |     |
|-------------|---------------------|---|-----|
| Update Mode | LocalTime           | ~ |     |
| LocalTime   | 2022-04-28 14:04:02 |   |     |
|             |                     |   | Sav |

#### 3.2.2 Network

When you choose DHCP and save it, IP address will be created automatically by a DHCP server, then you need to login again with the new IP address on browser: 192.168.5.XXX.

Status IP address: it is a default IP and will not be changed as following.

| Network             |               |
|---------------------|---------------|
| O DHCP              |               |
| O Static IP Address |               |
| IP Address          | 192.168.5.200 |
| Subnet Mask         | 255.255.255.0 |
| Gateway             | 192.168.5.1   |
| Primary DNS         | 192.168.5.1   |
| Secondary DNS       | 218.85.152.99 |
|                     | Save          |

#### **3.3 ONVIF**

Select Enable ONVIF, then the device be searched by ONVIF VMS.

Default user name: admin, password:tm1234.

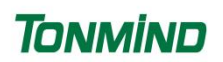

| Status      | ONVIF        |      |
|-------------|--------------|------|
| Basic       | ONVIF Enable |      |
| ONVIF       | User Name ac | Imin |
| SIP Account | Password tm  | 1234 |
| Audio       |              | Save |
| Media File  |              |      |

## **3.4 SIP Account**

Each device has two SIP accounts, put SIP extension messages into the blanks and save the configuration, then you can check if it registers successfully or not on status.

| Expire time  | Set the expire time of registered account information      |
|--------------|------------------------------------------------------------|
| Ringing tone | 5 system ringtones and 10 users upload media files         |
| Auto Answer  | answer immediately and answer delay when a calling incomes |

| Basic         | Account         | Account 1 🗸                    |                    |
|---------------|-----------------|--------------------------------|--------------------|
| ONVIF         | User Name       |                                |                    |
| SIP Account   | Password        |                                |                    |
| Audio         | Display Name    |                                |                    |
| /ledia File   | Server Host     |                                |                    |
| Jarm          | Server Port     |                                |                    |
| Http URL      | Expire Time     | 3600                           | Seconds            |
| Schedule      | Ringing Tone    | bell1 ~                        | $\mathbf{\hat{v}}$ |
| RTP Multicast | Auto Answer     | Answer Immediatly ~            |                    |
| ïrewall       | Incoming Notify | * Please set incoming notify   | at Alarm In        |
| System        | Answer Notify   | * Please set answer notify at  | Alarm In           |
|               | Close Notify    | * Please set close notify at A | larm In            |

## 3.5 Audio

ACE(acoustic echo canceling): to make a perfect sound quality.

Mic / out volume: adjust mic and output volume at 0-100.

Jitter buffer: to make the audio more stable.

Amp auto off: It's set defaulted as ON, then there is no noise when not broadcasting.

Code setting: four audio codes to compatible with major audio sources.

| AEC Enable               | 1      |    |    |
|--------------------------|--------|----|----|
| Mic volume (0-100)       | 80     | 0  |    |
| Out Volume (0-100)       | 29     | \$ |    |
| itter Buffer (60 - 2000) | 360    |    | ms |
| Amp Auto OFF             | YES    | ~  |    |
| Codec Setting            | OPUS   |    |    |
|                          | G.722  |    |    |
|                          | G.711U |    |    |
|                          | G.711A |    |    |

#### 3.6 Media File

There are five system ringtones, and you can upload 10 media files as customers' demands: music, announcement, bells, etc.

## 3.7 Alarm

We can set 2 DSS keys and 2 SIP accounts to realize alarm function, to ready the combination with alarm system.

| Status      | Alarm In      |                |   |      |
|-------------|---------------|----------------|---|------|
| Basic       | Input         | Key 1          | ~ |      |
| ONVIF       | File Enable   | Key 1<br>Key 2 |   |      |
| SIP Account | Sip Enable    | Sip 2          |   |      |
| Audio       | Uri Enable    |                |   |      |
| Media File  | Output Enable |                |   |      |
| Alarm       | Relay Enable  |                |   |      |
| Http URL    |               |                |   | Covo |
| Schedule    |               |                |   | Save |

#### 3.7.1 DSS Key Setting

• Enable the file, you select a action type(start/ stop), play file and cycle mode, save the configuration, then press buttonK1 & K2, the bell will ring/close.

| Input         | Key 1                                   | ~ |         |
|---------------|-----------------------------------------|---|---------|
| File Enable   |                                         |   |         |
| Action Type   | Start                                   | ~ | ]       |
| Play File     | bell1                                   | ~ | $\odot$ |
| Cycle Mode    | Once only                               | ~ | ]       |
| Sip Enable    | Once only<br>Multiple times<br>Duration |   |         |
| Url Enable    |                                         |   |         |
| Output Enable |                                         |   |         |
| Relay Enable  |                                         |   |         |

• SIP enable: choose a SIP account you register, SIP action: call out/hang up, you can put the SIP number, eg: 8112, make sure it's the extensions which connected to the same IP sever with SIP account 1&2.

If you select call out, and press K1/K2 button, then extension 8112 will receive a call.

| Input       | Key 1     | ~ |
|-------------|-----------|---|
| File Enable |           |   |
| Sip Enable  | <b>V</b>  |   |
| Sip Account | Account 1 | ~ |
| Sip Action  | Call Out  | ~ |
| Sin Number  | 8112      |   |

- Enable URL: put the HTTP URL, after pressed K1/K2, the URL will be working.
- Output enable: turn on/off the output, press K1/K2, the output succeeds.
- Relay enable: turn on/off the output, press K1/K2, the relay succeed.

| Input                                          | Key 1        | ~ |    |   |
|------------------------------------------------|--------------|---|----|---|
| File Enable                                    |              |   |    |   |
| Sip Enable                                     |              |   |    |   |
| Url Enable                                     |              |   |    |   |
| Http URL                                       |              |   |    |   |
|                                                |              |   |    |   |
| Output Enable                                  | $\checkmark$ |   |    |   |
| Output Enable<br>Output Action                 | On           | ~ | 10 | S |
| Output Enable<br>Output Action<br>Relay Enable | ✓<br>On<br>✓ | ~ | 10 | Ş |

#### 3.8 HTTP URL

User can control the alarm by HTTP URL:

- (1) Enable the selection;
- (2) Open any browser you have in computer;
- (3) Put the URL as the following examples, enter it.

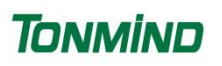

| Status        | Http URL         |                                                                                                |
|---------------|------------------|------------------------------------------------------------------------------------------------|
| Basic         | Play File Enable |                                                                                                |
| ONVIF         | Example1:        | http://192.168.5.200/api/play?action=start&file=bell1                                          |
| SIP Account   | Example2:        | http://192.168.5.200/api/play?<br>action=start&file=userfile1&mode=once&volume=10              |
| Audio         | Example3:        | http://192.168.5.200/api/play?                                                                 |
| Media File    |                  | action=start&file=userfile1&mode=multiple&count=10&volume=20                                   |
| Alarm         | Example4:        | http://192.168.5.200/api/play?<br>action=start&file=userfile1&mode=duration&count=10&volume=30 |
| Http URL      | Example5:        | http://192.168.5.200/api/play?action=stop                                                      |
| Schedule      | Sip Call Enable  |                                                                                                |
| RTP Multicast | Example1:        | http://192.168.5.200/api/sipcall?action=call&number=100&line=auto                              |
| Firewall      | Example2:        | http://192.168.5.200/api/sipcall?action=call&number=100&line=1                                 |
| System        | Example3:        | http://192.168.5.200/api/sipcall?action=hangup                                                 |
|               | Output Enable    |                                                                                                |
|               | Example1:        | http://192.168.5.200/api/output?action=on                                                      |
|               | Example2:        | http://192.168.5.200/api/output?action=on&duration=10                                          |
|               | Example3:        | http://192.168.5.200/api/output?action=off                                                     |
|               | Relay Enable     |                                                                                                |
|               | Example1:        | http://192.168.5.200/api/relay?action=on                                                       |
|               | Example2:        | http://192.168.5.200/api/relay?action=on&duration=10                                           |
|               | Example3:        | http://192.168.5.200/api/relay?action=off                                                      |

#### 3.9 Schedule

This function is widely use in school, factory and office projects. Making a regular bell, announcement and alarm.

Enable the schedule, you can name the schedule. then setting it step by step.

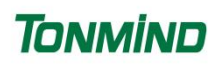

| Status        | Schedule Add/Edit  |                                           |
|---------------|--------------------|-------------------------------------------|
| Basic         | Schedule Enable    |                                           |
| ONVIF         | Schedule Name      |                                           |
| SIP Account   | Start Date         | 2022/01/01                                |
| Audio         | End Date           | 2099/12/31                                |
| Media File    | Allowed Days       | 🗸 Mon 🔽 Tue 🔽 Wed 🔽 Thu 🔽 Fri 🔽 Sat 📿 Sun |
| Alarm         | Action Time        | <b>O</b> 00:80                            |
| Http URL      | Action Type        | Start 👻                                   |
| Schedule      | Play File          | bell1 ~ 🖸                                 |
| RTP Multicast | Cycle Mode         | Once only                                 |
| Firewall      | Times (1-1000)     | 1                                         |
| System        | Duration (1-60000) | 1 Seconds                                 |
|               |                    | Save                                      |

#### 3.10 RTP Multicast IP

There are 10 RTP addresses can be received for each device, please note that: port numbers do not use continuous numbers when setting the same RTP addresses. Use discontinuous numbers. eg:

 $239.255.1.2{:}8000\,,\ 239.255.0.1{:}8001\,,\ 239.255.0.1{:}8002\ (\times)$ 

239.255.0.1:8000, 239.255.0.1:8002, 239.255.0.1:8004 (V)

- Multicast address range: 224.0.0.0-239.255.255.
- Ports range: 1024-65536
- Use IP Tool, Audio manager and PA System to make RTP multicast.

| Status       | RTP Multicast |                                    |
|--------------|---------------|------------------------------------|
| Basic        | Priority      | IP Address (e.g. 239.255.0.1:5004) |
| ONVIF        | 1             | 239.255.1.2:8000                   |
| SIP Account  | 2             | 239.255.1.2:8002                   |
| Audio        | 3             | 239.255.1.2:8004                   |
| ledia File   | 4             | 239.255.1.2:8006                   |
| larm         | 5             | 239.255.1.2:8008                   |
| Ittp URL     | 6             | 239.255.1.2:8010                   |
| Schedule     | 7             | 239.255.1.2:8012                   |
| TP Multicast | 8             | 239.255.1.2:8014                   |
| ystem        | 9             | 239.255.1.2:8016                   |
|              | 10            | 239.255.1.2:8018                   |

## 3.11 Firewall

This function is use to protect your network safety. You can edit the firewall automatic defence rules as you need as follows.

| Status                                               | Firewall Rul                         | les                   |          |                          |        |   |                                                                                             |
|------------------------------------------------------|--------------------------------------|-----------------------|----------|--------------------------|--------|---|---------------------------------------------------------------------------------------------|
| Basic                                                | #                                    | Name                  | Туре     | IP/MAC                   | Action |   |                                                                                             |
| DNVIF                                                | 1                                    |                       |          |                          |        |   | 面                                                                                           |
| IP Account                                           | 2                                    |                       |          |                          |        |   | Ô                                                                                           |
| udio                                                 | 3                                    |                       |          |                          |        |   | Ô                                                                                           |
| edia File                                            | 4                                    |                       |          |                          |        |   | Ô                                                                                           |
|                                                      | 5                                    |                       |          |                          |        |   | Ô                                                                                           |
| larm                                                 |                                      |                       |          |                          |        |   |                                                                                             |
| ttp URL                                              |                                      |                       |          |                          |        |   |                                                                                             |
| ttp URL<br>chedule                                   | Automatic E                          | Defense Rules         | ;        |                          |        |   |                                                                                             |
| arm<br>ttp URL<br>chedule<br>TP Multicast            | Automatic E                          | Defense Rules<br>Name | Protocol | Port Rage                | Rate   |   |                                                                                             |
| arm<br>tp URL<br>chedule<br>TP Multicast<br>rewall   | Automatic E<br>#<br>1                | Defense Rules<br>Name | Protocol | Port Rage                | Rate   |   | Ô                                                                                           |
| arm<br>tp URL<br>chedule<br>TP Multicast<br>rewall   | Automatic D<br>#<br>1<br>2           | Defense Rules<br>Name | Protocol | Port Rage<br>-           | Rate   | Ľ | Ô                                                                                           |
| arm<br>ttp URL<br>chedule<br>TP Multicast<br>rewall  | Automatic 1<br>#<br>1<br>2<br>3      | Defense Rules<br>Name | Protocol | Port Rage                | Rate   | Ľ | ā<br>ā                                                                                      |
| tarm<br>ttp URL<br>chedule<br>TP Multicast<br>rewatt | Automatic E<br>#<br>1<br>2<br>3<br>4 | Defense Rules<br>Name | Protocol | Port Rage<br>-<br>-<br>- | Rate   |   | 1<br>1<br>1<br>1<br>1<br>1<br>1<br>1<br>1<br>1<br>1<br>1<br>1<br>1<br>1<br>1<br>1<br>1<br>1 |

## 3.12 System

#### 3.12.1 Upgrade

When reboot and reset the system, system will turn to original setting, and you need to re-login the web page.

How to upgrade SIP-T20 firmware version in web interface?

- (1) Select the latest version firmware T20-xxx-bin.
- (2) Click upgrade to refresh, it would require about 20s.
- (3) Re-login the web interface, latest version has upgraded.

#### 3.12.2 Security

Set a new user name and password as you need, save the configuration and restart login.

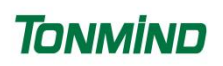

| Basic         | Reboot Device Now              |
|---------------|--------------------------------|
| DNVIF         | Reset Reset to Factory Setting |
| SIP Account   | Upgrade 【选择文件】未选择任何文件          |
| Audio         |                                |
| Media File    | Security                       |
| Alarm         | User Name admin                |
| Http URL      | Password                       |
| Schedule      | New User Name                  |
| RTP Multicast | New Password                   |
| Firewall      | Confirm Password               |
| System        | Save                           |
|               |                                |

## 4. IPTool Configuration

Apart from Web configuration, IPTool is the other option that configure quickly basic information such as SIP account setting, volume setting, RTP Multicast setting, upgrade. Please follow below steps.

(1) Download IPTool in <u>https://www.tonmind.com/category/downloads/5</u>
(2) Enter IPTool, scan local network, the device will appear and then start setting.

| Netv      | ork Search              | RTP Multicast | Settings          |               |               |             |              |                  |              |       |        |
|-----------|-------------------------|---------------|-------------------|---------------|---------------|-------------|--------------|------------------|--------------|-------|--------|
| 🗋 No.     | UID                     | Name          | MAC               | IP address    | Netmask       | Gateway     | SIP Settings | RTP Settings     | Version      | Audio | System |
|           | 5023428330897A1C        | CS20          | a2:c0:a4:26:a0:ce | 192.168.5.192 | 255.255.255.0 | 192.168.5.1 |              | 239.255.0.0:5008 | CS20-V2.8.1N | 12,7  | admin  |
|           |                         |               |                   |               |               |             |              |                  |              |       |        |
| Current D | evice CS20-502342833089 | 7A1C          |                   |               |               |             |              |                  |              |       |        |
| SIP Accou | nt 1                    |               | SIP Account 2     |               |               |             |              |                  |              |       |        |
| User Name |                         |               | User Name         |               |               |             |              |                  |              |       |        |
| Password  |                         |               | Password          |               |               |             |              |                  |              |       |        |
| Display N | ane                     |               | Display Name      |               |               |             |              |                  |              |       |        |
| Server Ho | st                      |               | Server Host       |               |               |             |              |                  |              |       |        |
| Server Po | ert 🗌                   |               | Server Port       |               |               |             |              |                  |              |       |        |
|           |                         |               |                   |               |               |             |              |                  |              |       |        |